# Let Your Products Shine in Our Spotlight!

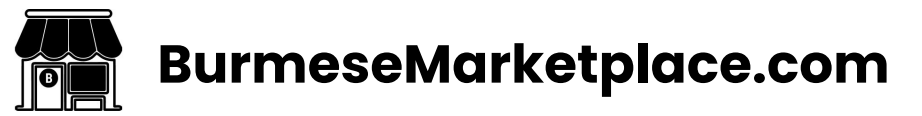

# BurmeseMarketplace.com

🔶 မင်္ဂလာပါ....

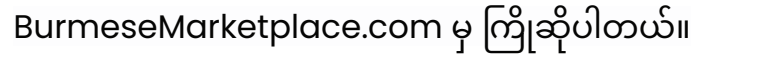

- → UAE နိုင်ငံမှာ ရောက်ရှိနေထိုင်ကြတဲ့ မြန်မာနိုင်ငံကမိဘပြည်သူများ နေ့စဉ်ဘဝရဲ့ လိုအပ်ချက်တွေကို လွယ်လွယ်ကူကူချောချောမွေ့မွေ့ ရှာနိုင်ရောင်းနိုင်ဝယ်နိုင်ရန်၊ အယောင်ဆောင် လိမ်လည်လှည့်ဖြားသူများထံမှ ကင်းဝေးစေရန်အတွက် ကျွန်တော်တို့က BurmeseMarketplace.com ဆိုပြီး website လေး ထောင်ထားတာပါခင်ဗျာ။
  - မြန်မာနိုင်ငံကနေ UAE နိုင်ငံကို လာရောက်ဖို့ အကောင်းဆုံး Travel & Tours agency ကို ရှာမလား?
  - တစ်နေ့တာ ပင်ပန်းမှုတွေကို အိပ်စက်အနားယူဖို့ အခန်းကောင်းကောင်းလေး ရှာမလား?
  - 🔶 အလွမ်းပြေ မြန်မာအစားအသောက်တွေ ရှာမလား?
  - Visit Visa တိုးဖို့အတွက် ကိုယ်နဲ့အဆင်ပြေဆုံး package ကို ရှာမလား?
  - မြန်မာနိုင်ငံကနေ ပစ္စည်းမှာဖို့ ဈေးအချိုဆုံး cargo ရှာမလား?
  - အကောင်းဆုံး service တွေပေးတဲ့ tattoo artist, hair stylist တွေ ရှာမလား?
  - ပိုနေတဲ့ ပစ္စည်းလေးတွေရောင်းပြီး လိုနေတဲ့ပစ္စည်းလေးတွေ ဝယ်မလား?

ဘာဘဲလိုလို စိတ်တိုင်းကျရှာဖွေပြီး အကောင်းဆုံးကို အဆင်သင့် ရွေးချယ်လို့ရတဲ့ BurmeseMarketplace.com ဟာ UAE နိုင်ငံမှာ စတင်ပေါက်ဖွားခဲ့ပြီဘဲ ဖြစ်ပါတယ်။

### **Be Part of Marketplace Revolution**

- BurmeseMarketplace.com ဟာ UAE ရောက်မိဘပြည်သူများရဲ့ နေ့စဉ်ဘဝ လိုအပ်ချက်တွေကို စိတ်တိုင်းကျရှာဖွေလို့ရတဲ့ search engine တစ်ခုပါ။
   user တွေက လိုအပ်ချက်တွေရှိလာတိုင်း မေးခွန်းတွေရှိလာတိုင်း BurmeseMarketplace.com ပေါ်မှာ ဝင်ရောက်ရှာဖွေကြည့်တဲ့အခါမှာ လူကြီးမင်းရဲ့ product & service ကရော သူတို့အတွက် အဖြေမဖြစ်နိုင်ဘူးလား?
- BurmeseMarketplace.com ဟာ UAE ရောက်မိဘပြည်သူများ ဘာဘဲဝယ်ဝယ် ဘာဘဲရောင်းရောင်း လွတ်လပ်စွာ ရောင်းဝယ်လို့ရတဲ့ e-commerce တစ်ခုပါ။
   user တွေ တဖြည်းဖြည်းများလာမယ့် BurmeseMarketplace.com ကို လူကြီးမင်းရဲ့ ကိုယ်ပိုင် website, ကိုယ်ပိုင် online shop အဖြစ် မဖန်တီးချင်ဘူးလား?
- BurmeseMarketplace.com ဟာ UAE ရောက်မိဘပြည်သူများဆုံစည်းရာ စီးပွားရေး social media platform တစ်ခုပါ။

   အဓိကစီးပွားရေး
   ဖြစ်ဖြစ်၊
   တစ်ဖက်တစ်လှမ်းက
   အပိုဝင်ငွေရှာတာဘဲ
   ဖြစ်ဖြစ်
   အဆင်ပြေသလို

   ရောင်းဝယ်ဖောက်ကားလို့ရတဲ့
   BurmeseMarketplace.com
   မှာ
   လူကြီးမင်းရော
   စီးပွားရေးအင်ပါယာတစ်ခု မတည်ဆောက်ချင်ဘူးလား?

#### **Be Part of Marketplace Revolution**

- → ကျွန်တော်တို့ website လေးကို computer အသုံးပြုများအတွက်သာမကဘဲ phone နဲ့ tablet အသုံးပြုသူများအတွက်ပါ အဆင်ပြေအောင် develop လုပ်ထားတာဖြစ်လို့ မိဘပြည်သူများအားလုံး အဆင်ပြေပြေ ချောချောမွေ့မွေ့ အသုံးပြုနိုင်လိမ့်မယ်လို့ ယုံကြည်ပါတယ်။ လူကြီးမင်းတို့ လက်ရှိရောင်းနေတဲ့ product & service တွေကို ကျွန်တော်တို့ website လေးမှာ gmail နဲ့ ကိုယ်ပိုင် account, ကိုယ်ပိုင် profile တစ်ခု တည်ဆောက်ပြီး "အခမဲ့" "အကန့်အသတ်မရှိ" ကြော်ငြာပြီး ရောင်းနိုင်ပါတယ်။
- → BurmeseMarketplace.com မှာ account ဖွင့်ပြီး ဘယ်လိုမျိုး စီးပွားရေး နယ်ချဲ့လို့ရတယ်ဆိုတာကို ကျေးဇူးပြု၍ ပြောပြပါရစ။ အခုလိုမျိုး အချိန်ပေးပြီး ဖတ်ရှု့ပေးတဲ့အတွက် ကျေးဇူးအများကြီးတင်ပါတယ်ခင်ဗျာ။

\*BurmeseMarketplace.com နဲ့အတူ ပိုမိုကောင်းမွန်တဲ့ UAE–Myanmar မိသားစု အနာဂတ်ကို ဖန်တီးလိုက်ပါ\*

## **Creating Your Online Shop**

- ပထမဆုံး <u>BurmeseMarketplace.com</u> ကို အဆင်ပြေတဲ့ browser တစ်ခုခုမှာ ဝင်ရောက်ပေးပါ။ (မှတ်ချက်-Mozilla Firefox က error ဖြစ်တတ်လို့ တခြား browser သုံးဖို့ကို အကြံပြုပါရစေ။)
- Website ရဲ့ ထောင့်မှာရှိတဲ့ လူပုံစံ logo လေးကို နှိပ်ပြီး register ကို ရွေးချယ်ပေးပါ။ Log In / Registration Page ကို ရောက်သွားပါလိမ့်မယ်။
- → ဒီနေရာမှာ Google Account နဲ့ Auto Register လုပ်လို့ရသလို လူကြီးမင်းတို့ရဲ့ အချက်အလက်တွေကို တစ်ခုချင်းဆီ ရိုက်ထည့်ပြီးတော့လည်း account ဖွင့်လို့ရပါတယ်။

Google Account နဲ့ Auto Register လုပ်တာကတော့ အလွယ်ကူဆုံး ဖြစ်ပါတယ်။

- Video Guide (Mobile version) <u>https://www.youtube.com/shorts/uohfVBaHkXs</u>
- Video Guide (PC version) <u>https://youtu.be/erA9gX2XNAI</u>

# **Creating Your Online Shop**

- → အချက်အလက်တွေကို တစ်ခုချင်းဆီ ရိုက်ထည့်ပြီး Register လုပ်မယ်ဆိုရင် User Name ကို လူကြီးမင်းတို့ အဆင်ပြေသလို နှစ်သက်ရာပေးလို့ရပါတယ်။ WhatsApp, Viber စတဲ့ app တွေနဲ့ ဆက်သွယ်လို့ရကြောင်း customer ကို အသိပေးချင်ရင်တော့ ဖုန်းနံပါတ်ရဲ့ အောက်မှာရှိတဲ့ box လေးတွေမှာ မှာ အမှန်ခြစ်ခဲ့ဖို့လိုပါတယ်။ Password က အနည်းဆုံး 6 လုံးရှိရပါ့မယ်။ ထုံးစံအတိုင်းဘဲ capital letter, small letter, number နဲ့ special letter (@\$&\*) တွေ ပါရမှာဘဲ ဖြစ်ပါတယ်။ လူကြီးမင်းက company registration official လုပ်ထားပြီး လုပ်ငန်းလည်ပတ်နေတာဆိုရင် Private မဟုတ်ဘဲ Business ကို ရွေးပေးပါ။ မဟုတ်ရင်တော့ ကျေးဇူးပြု၍ Private ကိုဘဲ ရွေးပေးပါခင်ဗျာ။ ဆက်လက်ပြီး Privacy Policy ကို accept လုပ်ပြီး Register ခလုတ်ကို နှိပ်ပေးပါ။ ပြီးရင်ဝင်လာတဲ့ email မှာ confirmation လုပ်ပေးလိုက်ရင် လူကြီးမင်းတို့ရဲ့ Online Shop လေးကို ရပါပြီခင်ဗျာ။
  - Video Guide (PC version) <u>https://youtu.be/MEx5hwYziPw</u>
  - Video Guide (Mobile version) <u>https://youtu.be/scg18KGfWQo</u>
- → (မှတ်ချက်။ တစ်ခါတစ်ခါ Log In / Register လုပ်တဲ့အခါ reCAPTCHA က bot ထင်ပြီးတော့ error ပြတာဖြစ်တတ်ပါတယ်။ ဒါပေမယ့် ဘာမှစိတ်မပူပါနဲ့။ နောက်တစ်ကြိမ်ပြန်ဝင်ကြည့်ရင် အဆင်ပြေသွားမှာပါ။)

| BurmeseMarketplace.com Home                                      | Pages 🐑                                                                | A Log In Regis | ter Post Your Ad 🕤                                               |
|------------------------------------------------------------------|------------------------------------------------------------------------|----------------|------------------------------------------------------------------|
|                                                                  | Login                                                                  | Register       |                                                                  |
| Google Account နဲ့ Auto Register လုပ်ပြီး ငြ<br>account ဖွင့်ရန် | Continue with Google                                                   |                |                                                                  |
|                                                                  | & Username*                                                            |                | အချက်အလက်တွေကို<br>တစ်ခုချင်းဆီရိုက်ထည့်ပြီး<br>account ဖွင့်ရန် |
| Choose Private or Business                                       | E-mail*                                                                |                |                                                                  |
|                                                                  | Enable WhatsApp Communication                                          | on             |                                                                  |
|                                                                  | Password*                                                              |                |                                                                  |
|                                                                  | Private                                                                | ~              |                                                                  |
|                                                                  | <ul> <li>I agree to receive promotional er<br/>newsletters.</li> </ul> | mails and      |                                                                  |
|                                                                  | Register                                                               |                |                                                                  |

# **Creating Your Online Shop**

→ Register လုပ်ပြီးတာနဲ့ အောက်ကပုံလေးအတိုင်း လူကြီးမင်းရဲ့ User Account Page ကို မြင်တွေ့ရမှာပါ။

| BurmeseMarketplace.com Ho   | me Pages V         |          | A Demo | Post Your Ad |  |
|-----------------------------|--------------------|----------|--------|--------------|--|
|                             |                    |          |        |              |  |
| Add New My Ads              | Favorites Messages | Settings |        |              |  |
|                             |                    |          |        |              |  |
| You do not have any ad yet. |                    |          |        |              |  |
|                             |                    |          |        |              |  |
| Post Your Ad $\rightarrow$  |                    |          |        |              |  |
|                             |                    |          |        |              |  |

# **Exploring User Account Page**

- → ကျေးဇူးပြု၍ User Account Page မှာပါတဲ့ tab (5)ခုကို အသေးစိတ်လေး ရှင်းပြပါရစေ။ ကျွန်တော်တို့ နောက်ကနေစပြီး သွားကြည့်ရအောင်...
  - Setting tab မှာ လူကြီးမင်းတို့ရဲ့ Profile Name, Phone Number, Email Address တို့ကို edit လို့ရပါတယ်။ လူကြီးမင်းတို့ရဲ့ social media accounts တွေနဲ့လည်း ဒီမှာ ချိတ်ဆက်လို့ရပါတယ်။ customers တွေရဲ့ recognition ရဖို့ profile photo နဲ့ profile description လည်း ထည့်ဖို့ အကြုံပြုပါရစေ။
  - Message tab ကတော့ customer တွေနဲ့ website ပေါ်မှာဘဲ တိုက်ရိုက်စကားပြောလို့ရတဲ့ နေရာလေးဘဲ ဖြစ်ပါတယ်။ customer တစ်ယောက်ယောက်က လူကြီးမင်းတို့ဆီ message ပို့လို့ရှိရင် register လုပ်ထားတဲ့ email ကနေ customer က message ပို့ထားကြောင်း notification ဝင်လာမှာဘဲ ဖြစ်ပါတယ်။
  - Favourites tab မှာတော့ လူကြီးမင်းတို့ အသည်းလေးတွေပေးထားတဲ့ product & service ကြော်ငြာလေးတွေကို တွေ့ရမှာ ဖြစ်ပါတယ်။

#### **Exploring User Account Page**

- My Ads tab မှာတော့ လူကြီးမင်းတို့ Online Store မှာ တင်ထားတဲ့ Product & Service တွေကို edit လုပ်လို့ရပါတယ်။
- Add New tab ကတော့ လူကြီးတို့ Online Store မှာ ရောင်းမယ့် product & service တွေကို post တင်ပြီး ကြော်ငြာတဲ့ နေရာဘဲ ဖြစ်ပါတယ်။ (\*) ပြထားတဲ့ ခေါင်းစဉ်နေရာတွေမှာ product & service နဲ့ ပတ်သက်တဲ့ အချက်အလက်တွေကို မဖြစ်မနေ ထည့်ကိုထည့်ရမှာဘဲ ဖြစ်ပါတယ်။ (!) ပြထားတဲ့နေရာမှာ ခေါင်းစဉ်ရဲ့ ရှင်းလင်းချက်ကို မြင်တွေ့နိုင်ပါတယ်။ ကျေးဇူးပြု၍ post တင်ပုံတင်နည်း အသေးစိတ် video ကို အောက်က link မှာ ဝင်ရောက်ကြည့်ရှု့ပေးပါ။ Mobile version <u>https://youtu.be/gasP6JtoTgk</u>

PC version <a href="https://youtu.be/9rphMFzfkps">https://youtu.be/9rphMFzfkps</a>

★ ဒီနေရာမှာ တစ်ခုသတိထားရမှာက လူကြီးမင်းတို့ရဲ့ကြော်ငြာထားတဲ့ product & service က out of stock ဖြစ်နေရင် ကြော်ငြာကို Active ကနေ Sold Out သို့ ပြောင်းထားပေးပါနော်။ ဒါမှ လူကြီးမင်းတို့ရော customer တွေရော out of stock ဖြစ်နေတဲ့ product & service အတွက် အချိန်မကုန်မှာဘဲ ဖြစ်ပါတယ်။ Sold Out သို့ ပြောင်းလိုက်တဲ့အခါ လူကြီးမင်းတို့ ကြော်ငြာဟာ ပျက်သွားတာ မဟုတ်ပါဘူး။ in stock ဖြစ်တာနဲ့ Active ကို အချိန်မရွေး ပြန်ပြောင်းလို့ရပါတယ်။ ကျေးဇူးအများကြီးတင်ပါတယ်ခင်ဗျာ။

#### **Contact Us**

- အခုလိုမျိုး အချိန်ပေးပြီး ကျွန်တော်တို့ရဲ့ လမ်းညွှန်ကို ဖတ်ရှု့ပေးအတွက် ထပ်မံပြီး ကျေးဇူးအများကြီးတင်ပါတယ်ခင်ဗျာ။
- ကျွန်တော်တို့ အပြန်အလှန်ကူညီပေးရင်း UAE ကို လာရောက်လုပ်ကိုင်ချင်တဲ့မြန်မာပြည်သူတွေ၊ UAE မှာ ရောက်ရှိနေပြီးသား မြန်မာပြည်သူများအတွက် ပိုမိုကောင်းမွန်တဲ့ products တွေ၊ ဝန်ဆောင်မှုတွေ ပေးနိုင်ဖို့အတွက် လက်တွဲလုပ်ဆောင်ချင်တာများရှိရင် ကျွန်တော်တို့ BurmeseMarketplace.com ကို အချိန်မရွေး ဆက်သွယ်တိုင်ပင်ဆွေးနွေးလို့ရပါတယ်ခင်ဗျာ။ Website မှာ ကြော်ငြာတင်တာနဲ့ ပတ်သက်ပြီး တစ်ခုခုအဆင်မပြေတာ အကူအညီလိုတာများရှိရင်လည်း အချိန်မရွေး ဆက်သွယ်ဝေဖန်အကြံပြုနိုင်ပါတယ်ခင်ဗျာ။ လူကိုယ်တိုင်သော်လည်းကောင်း၊ Google Meet (သို့) Zoom ကနေသော်လည်းကောင်း ကူညီဖို့ အဆင်သင့်ပါဘဲ ခင်ဗျာ။
- BurmeseMarketplace.com ကနေ customer တွေ အများကြီးရပါစေ။ ဒီထက်ပိုပြီး အောင်မြင်ပါစေခင်ဗျာ။ 🙏

#### BurmeseMarketplace.com

Mobile/ Whatsapp +971 56 883 2455

Email - info@burmesemarketplace.com